## 画像の削除方法

| 🍥 Trophy Windows 6.1 – Administrator – 00123 YOSHIDA TA                                                      |                      |        |         |
|----------------------------------------------------------------------------------------------------|----------------------|--------|---------|
| ファイル(E) コンテキスト(C) フォ                                                                                         | -79F(M)              | オブションの | ウロドウW エ |
| RVQ価係の新規作成(2)。<br>パンラマ画像の新規作成(2)。<br>セファロ画像の新規作成(2)。<br>STV画像の新規作成(2)<br>Orexの新規作成(2)                        | F2<br>F3<br>F4<br>F5 |        |         |
|                                                                                                    | Otrl+5               |        |         |
| 印刷(2)<br>印刷版定(4)                                                                                             |                      |        |         |
| 110phyスライドジョー(D)<br>レポード(1655(8)<br>Wordレポート(Q)                                                              | :                    |        |         |
| 画像ファイルのインボート(E)<br>デジタルカメラ画像のインボート<br>DXCOM(M)<br>TWAIN(M)<br>コピー(M)<br>語り付け(M)<br>送信(E)<br>Trophyピューアを送信(M) | ;                    |        |         |
| 終了∞                                                                                                    |                      |        |         |

①左上の「ファイルF」を左クリックして、
「削除(L)」を左クリックします。

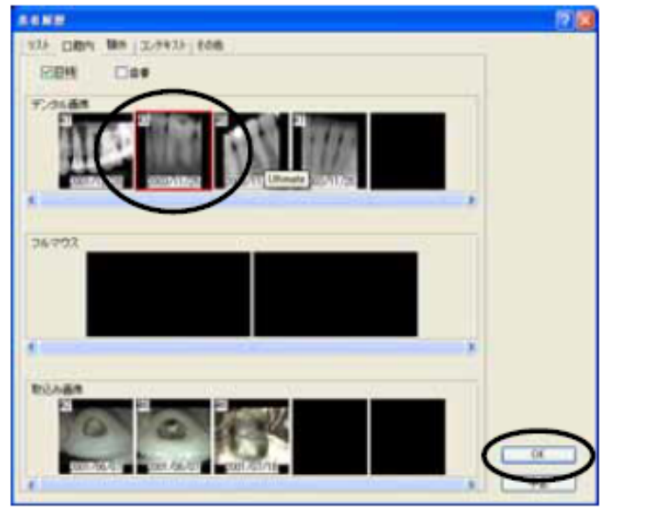

②全画像一覧が表示されたら、削除したい画像を 左クリックします。

※選択した画像は、赤枠で囲まれます。

③「OK」をクリックします。

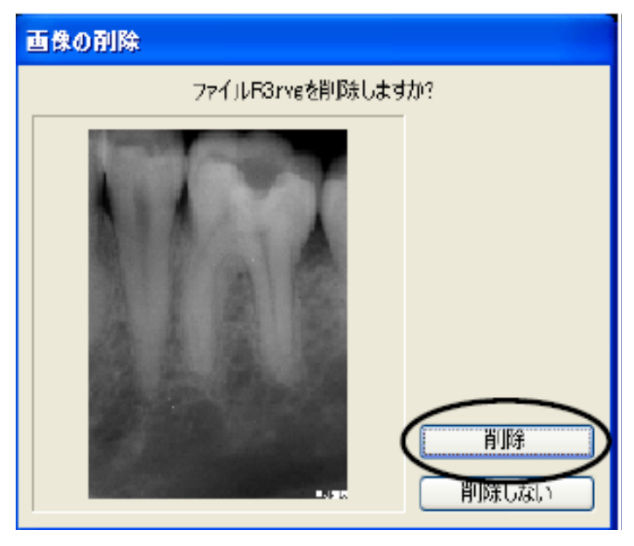

④削除の確認画面が出てきたら、画像を確認して、 「消去」を左クリックします。

複数枚選択した場合には、選択した数だけ確認 画面が出てきます。